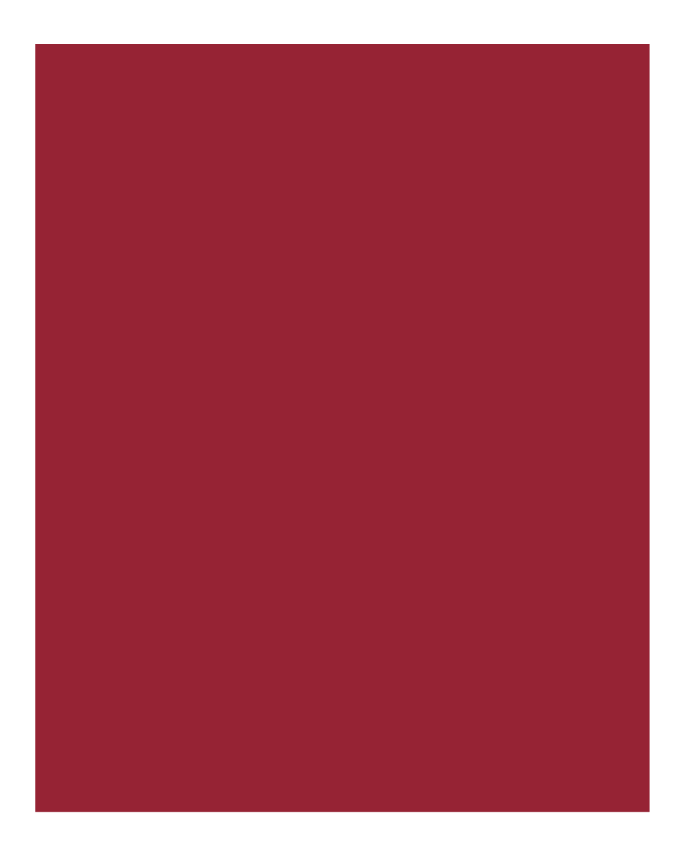

# AIM+® 7.8

Release Notes February 17, 2019

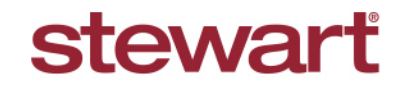

Real partners. Real possibilities.™

### **Table of Contents**

| AIM+ 7.8 Release Notes1                |
|----------------------------------------|
| Quick Data Entry2                      |
| More Enhancements to Quick Data Entry2 |
| QDE Now Resembles the Order Screen2    |
| New Code Fields2                       |
| Shipping3                              |
| Phone Numbers on Shipping Labels3      |
| Management Reports4                    |
| Shipping Report4                       |
| Creating a New Shipping Report4        |
| Exporting a Shipping Report6           |
| Saving a Shipping Report Query7        |
| Deleting a Shipping Report Query8      |
| Defects9                               |
| Additional Information                 |
| Accessing AIM+10                       |
| Training10                             |
| Technical Support10                    |

## AIM+ 7.8 Release Notes

AIM+ 7.8 includes additional functionality, enhancements, and defect corrections. This document provides users with a brief explanation of what was fixed, and an introduction to new features and functionality implemented with this release.

Deployment Date: February 17, 2019

## **Quick Data Entry**

### More Enhancements to Quick Data Entry

Additional enhancements have been added to the Quick Data Entry screen (QDE).

#### **QDE Now Resembles the Order Screen**

To make your process faster when using the Quick Data Entry screen, some fields have been repositioned to resemble that of the Order screen.

#### **New Code Fields**

Under File Information, code fields have been added to Bank Account, Underwriter, and Agent.

| ick Data Entry                               |                   |                  |                    |           |
|----------------------------------------------|-------------------|------------------|--------------------|-----------|
| CopyData<br>Base File Number                 |                   | Source File Num  | ber                |           |
| File Information                             | Sellers           | Buyer/Borrowers  | Lenders            |           |
| Settlement Agent                             | Underwriter       | Other Parties    | Property Address   |           |
| Legal Description                            | Element Placehold | er Data          | Set Default        | Load Data |
| File Information<br>File Tracking Location * |                   |                  |                    |           |
| Main Office/Andreana/                        |                   |                  |                    | •         |
| File Number                                  | Transaction Type  | - 6              | Branch *           |           |
|                                              |                   | <b>_</b>         |                    | •         |
| Sales Price                                  | Closing Da        | te               | Order Type *       |           |
|                                              | \$0.00            | •                |                    | •         |
| Escrow Unit                                  |                   | -<br>Escrow Offi | cer                |           |
|                                              |                   | •                |                    | •         |
| Bank Account                                 |                   | Business D       | evelopment Officer |           |
|                                              |                   | •                |                    | •         |
| Title Unit                                   |                   | Title Officer    | т                  |           |
|                                              |                   | •                |                    | •         |
| Underwriter                                  |                   | Agent            |                    |           |
|                                              |                   | •                | -                  | •         |

## Shipping

### **Phone Numbers on Shipping Labels**

When creating a new Shipping Label, you now have the option to select from three different phone numbers for the **Sender** and **Recipient** based on the Party selected from the **Party** drop-down, or by clicking the **Find and add party** from setup button. You can also manually type in the phone number into the **Phone Number** drop-down.

Use the new **Phone Number** drop-down on the *Create Shipping Label* screen to select any of the following three phone numbers:

- Business Phone Number 1
- Home Phone Number 1
- Mobile Phone Number 1

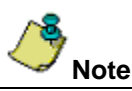

The phone numbers that display from the **Phone Number** drop-down are phone numbers listed under **Communication Types** in *Parties*. The options to select these phone numbers from the *Create Shipping Label* screen are limited to these Communications Types: Business Phone Number 1, Home Phone Number 1, and Mobile Phone Number 1.

| Create Shipping Label                                                              |                                 |
|------------------------------------------------------------------------------------|---------------------------------|
| Pull_Phone : Create Shipping Label Create Shipping Label                           |                                 |
| Shipping Company *     Escrow Unit *       FedEx     Faisal Escrow A               |                                 |
| Sender                                                                             | Recipient                       |
| Party                                                                              | Party                           |
| Lender 🗙 🏘 🖾 Business                                                              | 🔨 🕺 🖬 🗖 Business                |
| Business Name *                                                                    | Person Name *                   |
| Bank of Texas                                                                      |                                 |
| Address Line 1 * Address Line 2                                                    | Address Line 1 * Address Line 2 |
| 3009 Post Oak Blvd Suite 1300                                                      |                                 |
| City * Postal Code * Country * State/Province*                                     | City * Postal Code * Country*   |
| Houston 77056 US United States of America 🔻 X TX Texas 💌 X                         |                                 |
| Phone Number *                                                                     | Phone Number * Address Type     |
| [1(713)706-1437 ▼X Verify Address                                                  | Commercial C Residential        |
| 1 1(713)706-1437 Business Phone Number 1                                           |                                 |
| 1(713)705-1435 Home Phone Number 1                                                 |                                 |
| 1(713)/06-1436 Mobile Phone Number 1 Weight (lbs)* Length (in) Width (in)          | Height (in)                     |
|                                                                                    |                                 |
| Special Services Payment Bill To* Reference Number (Will be sent to FedEx and will | ll appear on label)             |

## **Management Reports**

### **Creating a Shipping Report**

You can now run a Shipping Report from Management Reports to display shipping records for selected companies.

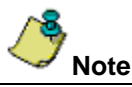

You must have permissions to use Management Reports. Should you need access to Management Reports, contact your Administrator.

### **Creating a New Shipping Report**

Follow the steps below to run a Shipping Report from Management Reports.

#### Steps

1. From the AIM+ Module drop-down, click Management Reports. The Management Reports screen displays.

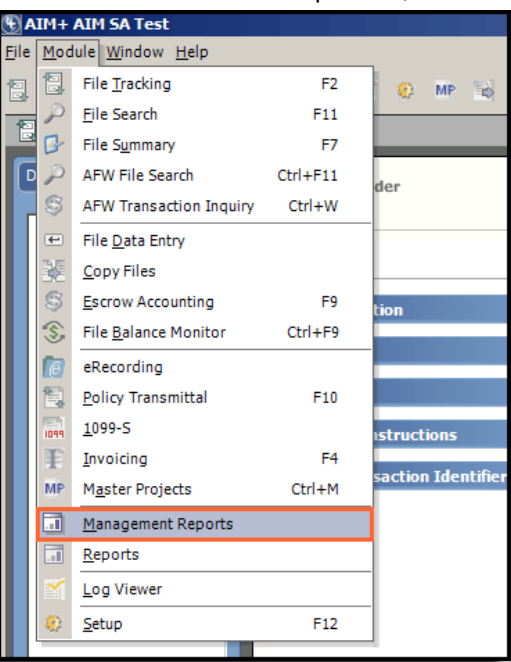

2. From the Reports menu, click Shipping Report. The Shipping Report screen displays.

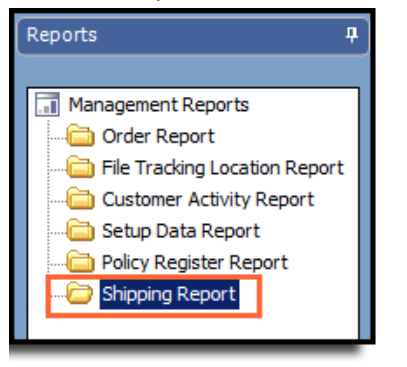

3. From the *Shipping Report* screen, click the **Add New Report** icon. The *Shipping Reports* screen displays with all fields blank. All available **Escrow Units** and **Shipping Companies** are selected by default.

| Manag | Management Reports > Shipping Reports : Shipping Reports |        |   |               |  |  |  |  |  |  |  |  |  |  |
|-------|----------------------------------------------------------|--------|---|---------------|--|--|--|--|--|--|--|--|--|--|
| Man   | Management Reports - Shipping Report                     |        |   |               |  |  |  |  |  |  |  |  |  |  |
| М     | •                                                        | 1 of 4 | • | н 🛅 🖩 🗙 🗠 🛊 📮 |  |  |  |  |  |  |  |  |  |  |

4. Enter the **Report Name** and complete all other fields. To make your reporting results more specific, you can use the **Filter By** drop-down to select the **Account Number**, **Package Type** and/or **Service Type**.

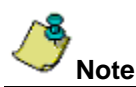

Selecting a Branch is mandatory to display results of the report.

| Management Reports > Shipping R<br>Management Reports        | aponts : Shipping Reports<br>- Shipping Report |                            |               |                                             |                           |                       |
|--------------------------------------------------------------|------------------------------------------------|----------------------------|---------------|---------------------------------------------|---------------------------|-----------------------|
| I≪ ▲ 1 of 4 ►                                                | н 🛅 🖬 🗙 🗠 🛊 📮                                  |                            |               |                                             |                           |                       |
| Select a Report                                              | Austin Office Shipping Re                      | eport                      |               |                                             |                           | -                     |
| Name<br>Austin Office Shipping Report                        | Report Information                             |                            |               |                                             |                           | €į́×                  |
| Hou Office Shipping Report                                   | Report Name                                    |                            |               |                                             |                           |                       |
| Local Office Shipping Report<br>Main Office Shipping Reports | Austin Office Shipping Report                  |                            |               |                                             |                           |                       |
|                                                              | Report Criteria                                |                            |               |                                             |                           | €. *                  |
|                                                              | Branches                                       |                            | Escrow Unit   |                                             | Shipping Company          |                       |
|                                                              | Bay Area Branch; Celeste's Bran                | ch Name; FaroogBranch; ł 💌 | Active Escrow | -Vatsal Test; Bay Area; Butch; Celeste's Es | FedEx; UPS                | •                     |
|                                                              | Date Type                                      | From Da                    | ite *         | Through Date *                              |                           |                       |
|                                                              | Created Date                                   | ▼× 01/30/2                 | 019           | <ul> <li>× 02/07/2019</li> </ul>            |                           | • ×                   |
|                                                              | Filter By                                      |                            |               |                                             |                           |                       |
|                                                              | Account Number                                 |                            | <b>~</b> ×    | 879692156                                   |                           | -                     |
|                                                              | Package Type                                   |                            | <b>-</b> ×    | FEDEX_BOX                                   |                           | •                     |
|                                                              | Service Type                                   |                            | <b>▼</b> ×    | PRIORITY_OVERNIGHT                          | ar :                      | -                     |
|                                                              |                                                |                            |               | FEDEX 2 DAY                                 | Shipping Company<br>FedEx |                       |
|                                                              |                                                |                            |               | FEDEX_2_DAY_AM                              | FedEx                     |                       |
|                                                              |                                                |                            |               | FEDEX_EXPRESS_SAVER                         | FedEx                     |                       |
|                                                              |                                                |                            |               | PRIORITY_OVERNIGHT                          | FedEx                     |                       |
|                                                              |                                                |                            |               | STANDARD_OVERNIGHT                          | FedEx                     |                       |
|                                                              |                                                |                            |               | ×                                           |                           |                       |
|                                                              |                                                |                            |               |                                             |                           |                       |
|                                                              |                                                |                            |               |                                             |                           |                       |
|                                                              |                                                |                            |               |                                             |                           |                       |
|                                                              |                                                |                            |               |                                             |                           |                       |
|                                                              |                                                |                            |               | ОК                                          | Cancel Run                | <b>₹</b> = ] <u>∓</u> |
| 1                                                            |                                                |                            |               |                                             |                           | •                     |

5. Click **Run**. The Shipping Report displays.

| n Fe   P |                | н 1                 |                           | /1+ (                           | n e               |                 |                  |                 |                       |                                    |                               |                                    |                                  |                 |                    |                   |                 | SAP CRY |
|----------|----------------|---------------------|---------------------------|---------------------------------|-------------------|-----------------|------------------|-----------------|-----------------------|------------------------------------|-------------------------------|------------------------------------|----------------------------------|-----------------|--------------------|-------------------|-----------------|---------|
|          |                |                     |                           |                                 |                   |                 |                  |                 |                       |                                    |                               |                                    |                                  |                 |                    |                   |                 |         |
|          |                |                     |                           |                                 |                   |                 |                  |                 |                       |                                    |                               |                                    |                                  |                 |                    |                   |                 |         |
| L        | 62-67-2019     | 07:07AM             |                           |                                 |                   |                 |                  |                 | Shippi<br>A           | ing Report -<br>IMSA Tes<br>All    | Detail<br>It                  |                                    |                                  |                 |                    |                   | Page 1          |         |
|          | File<br>Number | Shipping<br>Company | Branch                    | Escrow<br>Unit                  | Account<br>Number | Created<br>Date | Shipment<br>Date | Package<br>Type | Service<br>Type       | Sender<br>Name                     | Sender<br>City,<br>State, Zip | Recipient<br>Name                  | Recipient<br>City,<br>State, Zip | Address<br>Type | Payment<br>Bill To | Estimated<br>Cost | Notes           |         |
|          | 00142010       | FedEx               | Rakeshb<br>Branch<br>Name | Rai eshis<br>Esimov<br>UnitName | 879602190         | 12-10-2010      | 12-14-2010       | FedEx Dox       | Priority<br>Overnight | i.                                 | Hewater, TX,<br>775683819     | Т 60 Пох<br>Со прину               | Kingwood,TX,<br>77345            | Commercial      | Sender             | 16.02             |                 |         |
|          | 00142010       | FedEx               | Takeshb<br>Branch<br>Name | Rai eshts<br>Estrow<br>UnitName | 879652190         | 12-10-2010      | 12-14-2010       | FedEx Envelope  | Priotity<br>Overright | м                                  | Heuston, TX,<br>773683819     | T 5 contrary<br>Company            | Kingwood,TK,<br>77348            | Commercial      | Sender             | 13.14             |                 |         |
|          | 2466           | Fedls               | Viain Office              | Farooglaor<br>owUnit            | 879652196         | 12-07-2018      | 12-07-2018       | Fedils Box      | Standard<br>Overright | Jawad                              | HOUSTON TX<br>77356-3819      | Umer                               | Houston, TX, 77065               | Commercial      | Sender             | 16.48             |                 |         |
|          | 2488           | Fedbx               | viain Office              | Naseer's<br>Espow               | 079082190         | 01-10-2019      | 01-10-2019       | Fealby Box      | Standard<br>Overnight | Jacqueine Sue<br>Layton            | HOUSTON TX<br>77036-8001      | Jacqueine Sue<br>Layton            | HOUSTON,TX,<br>77067.3764        | Residential     | Sender             | 75.34             | ****            |         |
|          | 2488           | Fedbx               | viain Office              | Naseer's<br>Escrov              | 679682198         | C1-10-2019      | 01-10-2019       | FeoDx Box       | Priority<br>Overnight | Jacqueine Sue<br>Layton            | HOUSTON TX<br>77036-0001      | JacqueineSke<br>Layton             | HOUSTON,TX,<br>77057-3754        | Residential     | Sender             | 7679              | IESTNOTES       |         |
|          | 2488           | FedEx               | Viain Office              | Naseer's<br>Escrow              | 079062195         | 01-10-2019      | 01-10-2019       | FedExEnvelope   | Standard<br>Overnight | UnerAyaz                           | HOUSTON TX<br>77267-3764      | SteveWaugh                         | HOUSTON,TX,<br>77036-8001        | Residental      | Sender             | 71.67             | fistiastabdbdbd |         |
|          | 0187743-2      | FedEx               | Viain Office              | Jackies<br>Estrov<br>Unit       | 879652199         | 12-14-2018      | 12-14-2018       | FedBxBox        | FEDEX 2 Day<br>AM     | StewartTide<br>Guaranty<br>Company | Houston, TX,<br>77368         | Bank of America                    | Houston, TX, 77001               | Commercial      | Sender             | 12.28             |                 |         |
|          | 0194332-1      | FedEx               | Viain Office              | Jackids<br>Estrow<br>Unit       | 879652199         | 12-05-2018      | 12-06-2018       | FedBxTube       | Priority<br>Overnight | TitleOffcer<br>Company             | Kingwood,TX,<br>77346         | SewartTitle<br>Guaranty<br>Company | Houston, TX, 17066               | Commercial      | Sender             | 23.49             |                 |         |
|          | 5187790-00     | FedEx               | Viain Office              | Estrow<br>Unit 1<br>(Anitys)    | 879652270         | 12-05-2018      | 12-06-2018       | FedBxBox        | Priority<br>Oversight | DonnaGarison                       | HOUSTON TX<br>77002-1914      | TitleOfficer<br>Company            | Kingwood,TX,<br>77346            | Commercial      | Sender             | 16.92             | Notes           |         |
|          | 5187790-08     | FedEx               | Viain Office              | Estrow<br>Unt 1<br>(Andys)      | 879662270         | 12-05-2018      | 12-06-2018       | FedEx Envelope  | Priority<br>Overnight | seler                              | HOUSTON TX<br>77256-3899      | LanceWilliam<br>Eiston Sr.         | Houston, TX, 17070               | Commercial      | Sender             | 13.14             |                 |         |
|          | 5:87790-08     | FedEx               | VainOffice                | Escov<br>Unit 1<br>(Andys)      | 879682270         | 12-05-2018      | 12-05-2018       | FedEx Envelope  | Priority<br>Oversigne | sellernev                          | HOUSTON TX<br>77066           | AWLender<br>AmPlus                 | Texas, TX, 77090                 | Residental      | Sender             | 16.33             |                 |         |
|          | 5:87790-08     | FedEx               | Viain Office              | Esdow<br>Unit 1<br>(Andys)      | 879682270         | 12-05-2018      | 12-06-2018       | FedEx Envelope  | Priority<br>Oversight | A/VLender<br>AimPlus               | Texas, TX, 77090              | Donna Sarison                      | HOUSTON,TX,<br>77002-1014        | Commercial      | Sender             | 13.14             |                 |         |
|          | 5187790-08     | Fedbx               | Van office                | Escow                           | 879682270         | 12-05-2018      | 12-05-2018       | Feotox Envelope | Priority              | AVULENDER                          | Texas, TX, 77090              | Donna Sarson                       | HOUSTON,TX,                      | Commercial      | Sender             | 13.14             |                 |         |

6. If you would like to save the search criteria for this Shipping Report, exit out of the generated report, and click **Save**.

### **Exporting a Shipping Report**

After generating a Shipping Report, you can click the **Export Report** icon to export and save the reporting results.

| 🚯 Shipping Report |  |   |     |       |    |  |  |  |  |  |  |  |  |  |
|-------------------|--|---|-----|-------|----|--|--|--|--|--|--|--|--|--|
| 🖆 🎒 🕐 🏪 🔟         |  | + | ▶ 1 | /1+ 🕅 | ۰, |  |  |  |  |  |  |  |  |  |
| Main Report       |  |   |     |       |    |  |  |  |  |  |  |  |  |  |

| на кероте<br>  (?) Ре   н<br>хт | < •                                                                      | н 1                 |             | /1+ (                       | M Q               | _               | _                | _               | _                      | _                                   | _                             | _                         | _                                |                 |                    |                   |                                    | SAP CRYSTAL |
|---------------------------------|--------------------------------------------------------------------------|---------------------|-------------|-----------------------------|-------------------|-----------------|------------------|-----------------|------------------------|-------------------------------------|-------------------------------|---------------------------|----------------------------------|-----------------|--------------------|-------------------|------------------------------------|-------------|
| Report)                         | 02-11-2015 09:15AM Shipping Report - Detail<br>AimCompany<br>Main Office |                     |             |                             |                   |                 |                  |                 |                        |                                     |                               |                           |                                  |                 |                    |                   |                                    |             |
| N                               | File<br>umber (                                                          | Shipping<br>Company | Branch      | Escrow<br>Unit              | Account<br>Number | Created<br>Date | Shipment<br>Date | Package<br>Type | Service<br>Type        | Sender<br>Name                      | Sender<br>City,<br>State, Zip | Recipient<br>Name         | Recipient<br>City,<br>State, Zip | Address<br>Type | Payment<br>Bill To | Estimated<br>Cost | Notes                              |             |
| 123                             | 4.45679\                                                                 | FedEx               | Main Office | Faisal<br>Escrow A          | 879692113         | 01-14-2019      | 01-14-2019       | FedEx Envelope  | Standard<br>Overnight  | Richard S.<br>Whiten                | Dallas, TX, 76248             | Greenberg Title<br>Office | Houston, TX, 77067               | Commercial      | Sender             | 20.11             |                                    |             |
| 123                             | 4.45679\                                                                 | FedEx               | Main Office | Faisal<br>Escrow A          | 879692113         | 01-14-2019      | 01-14-2019       | FedEx Envelope  | Stan dard<br>Overnight | BankofTexas                         | Houston, TX,<br>77068         | AndrewB.<br>LecuyerJr     | Houston, TX, 77067               | Commercial      | Sender             | 17.61             |                                    |             |
| 123                             | 4468791                                                                  | FedEx               | Main Office | Faisal<br>EscrowA           | 879692113         | 01-14-2019      | 01-14-2019       | FedEx Envelope  | Standard<br>Overnight  | BankofTexas                         | Houston, TX<br>77056          | Greenberg Title<br>Office | Houston, TX, 77067               | Commercial      | Sender             | 17.51             |                                    |             |
| 123                             | 4468791                                                                  | FedEx               | Main Office | Faisal<br>Escrow A          | 879692113         | 01-04-2019      | 01-04-2019       | FedEx Envelope  | Standard<br>Overnight  | BankofTexas                         | Houston, TX,<br>77056         | AndrewB.<br>LecuyerJr     | Houston, TX, 77067               | Commercial      | Sender             | 12.94             |                                    |             |
| 182<br>bie                      | 48APTa                                                                   | FedEx               | Main Office | Naseer's<br>Escrow<br>Unit  | 879752035         | 12-08-2018      | 12-08-2018       | FedExEnvelope   | Standard<br>Overnight  | StewartTitle<br>Guaranty<br>Company | HOUSTON, TX,<br>77056-3819    | TestPerson                | HOUSTON,TX,<br>77057-3700        | Residental      | Sender             | 15.13             |                                    |             |
| 182<br>bie                      | 48APTa                                                                   | FedEx               | Main Office | Naseer's<br>Escrow<br>Unit  | 879752035         | 12-06-2018      | 12-06-2018       | FedExEnvelope   | Priority<br>Overnight  | TitleCompany<br>withAgent           | HOUSTON, TX<br>77035-8001     | Agent                     | HOUSTON,TX<br>77057-3754         | Commercial      | Sender             | 13.14             |                                    |             |
| 186                             | 4-17                                                                     | FedEx               | Main Office | Faisal<br>EscrowB           | 879692199         | 02-08-2019      | 02-08-2019       | FedExPak        | Priority<br>Overnight  | StewartTitle<br>Guaranty<br>Company | HOUSTON, TX,<br>77056-3819    | ON-LINE                   | WEBSTER,TX<br>77598-4112         | Commercial      | Sender             | 17.41             | 1864-171864-171<br>864-171864-1718 |             |
| 334                             | 6                                                                        | FedEx               | Main Office | Faisal<br>EscrowA           | 879692113         | 01-10-2019      | 01-10-2019       | FedExBox        | Standard<br>Overnight  | Cloud Strife                        | HOUSTON,TX<br>77038-8001      | TifaLockhat               | HOUSTON,TX,<br>77057-3754        | Residential     | Sender             | 74.34             | yhdyt                              |             |
| 335                             | 7                                                                        | FedEx               | Main Office | Faisal<br>Escrow A          | 510087160         | 12-05-2018      | 12-05-2018       | FedExBox        | Priority<br>Overright  | Seller M Seller                     | Houston, TX<br>77005          | BuyerB<br>Borrower        | HOUSTON,TX,<br>77058-3899        | Commercial      | Sender             | 15.92             | Loan Application                   |             |
| 344                             | 6                                                                        | FedEx               | Main Office | Faisal<br>EscrowA           | 879692113         | 01-10-2019      | 01-10-2019       | FedEx Pak       | Priority<br>Overnight  | Sabiha                              | HOUSTON, TX,<br>77058-3819    | Freebusiness<br>domain    | Houstan, TX, 77063               | Commercial      | Sender             | 29.74             | (731)256-6214                      |             |
| AVC                             | 001                                                                      | FedEx               | Main Office | 2 Naseers<br>Escrow<br>Unit | 510087160         | 01-18-2019      | 01-18-2019       | FedEx Envelope  | Standard<br>Overnight  | Buyernew                            | Houston, TX,<br>77057         | BankofTaxes               | Houston, TX, 77067               | Commercial      | Sender             | 17.51             |                                    |             |
| Den                             | no_Fed                                                                   | FedEx               | Main Office | RTEU1                       | 879692155         | 12-14-2018      | 12-14-2018       | FedExBox        | Stan dard<br>Overnight | rt                                  | Houston, TX,<br>77056         | Bank of America           | Lewisville,TX<br>75055           | Commercial      | Sender             | 21.07             |                                    |             |
| Den<br>Ex                       | no_Fed                                                                   | FedEx               | Main Office | RTEU1                       | 879692155         | 12-13-2018      | 12-13-2018       | FedExBox        | FEDEX2 Day             | RT                                  | Houston, TX,<br>77056         | Bank of America           | THECOLONY,TX<br>75055-2913       | Commercial      | Sender             | 23.43             |                                    |             |
| Den                             | no_Ship                                                                  | FedEx               | Main Office | Faisal<br>EscrowA           | 879692199         | 01-22-2019      | 01-22-2019       | FedExBox        | Standard<br>Overnight  | Dorothy C.                          | Houston, TX,<br>77067         | AndrewB.                  | Houston, TX, 77057               | Commercial      | Sender             | 20.18             |                                    |             |

Once you click on **Export Report**, the *Export Report* pop-up displays. Select the file type and location to save the generated report.

| S Shipping Report           |                                                                 |                                                             |                                                   |                              |           |             |                     |               |                        |                       | _               |                                  |                           |                                  |                 |                    |                   |                                    | _ 6 2               |
|-----------------------------|-----------------------------------------------------------------|-------------------------------------------------------------|---------------------------------------------------|------------------------------|-----------|-------------|---------------------|---------------|------------------------|-----------------------|-----------------|----------------------------------|---------------------------|----------------------------------|-----------------|--------------------|-------------------|------------------------------------|---------------------|
| Export Report               |                                                                 |                                                             |                                                   |                              |           |             |                     |               |                        | 2                     | 4               |                                  |                           |                                  |                 |                    |                   |                                    | SAP CRYSTAL REPORTS |
| 🕜 🖉 Deskto                  | p •                                                             |                                                             |                                                   |                              |           |             | - 6                 | Search Desi   | top                    |                       |                 |                                  |                           |                                  |                 |                    |                   |                                    |                     |
| Organize - New fo           | der                                                             |                                                             |                                                   |                              |           |             |                     |               | ÷.                     | - \varTheta           |                 |                                  |                           |                                  |                 |                    |                   |                                    |                     |
| Favorites                   | ★ Pavorites     ► Deatapp     Bownloads                         |                                                             |                                                   |                              |           |             |                     |               |                        | Ì                     | rt<br>ba<br>fic | rt-Detail Page 1<br>Dany<br>Tire |                           |                                  |                 |                    |                   |                                    |                     |
| Libraries                   |                                                                 | Comp<br>Syste<br>Archi                                      | puter<br>em Folder<br>ive                         |                              |           | Adh<br>File | an<br>folder<br>sct |               |                        |                       | F               | Sender<br>City,<br>State, Zip    | Recipient<br>Name         | Recipient<br>City,<br>State, Zip | Address<br>Type | Payment<br>Bill To | Estimated<br>Cost | Notes                              |                     |
| Music<br>E Pictures         | 11.5                                                            | File 5                                                      | older                                             |                              |           | File File   | folder              |               |                        |                       |                 | Dallas, TX, 76248                | Greenberg Title           | Houston, TX, 77067               | Commercial      | Sender             | 20.11             |                                    |                     |
| Videos                      |                                                                 | Demo<br>File f                                              | o L2<br>jolder                                    |                              |           | Dem         | o Save<br>folder    |               |                        |                       | 85              | Houston, TX,<br>77068            | AndrewB.<br>LecuyerJr     | Houston, TX, 77067               | Commercial      | Sender             | 17.61             |                                    |                     |
| Computer                    |                                                                 |                                                             |                                                   |                              |           | 1           | -                   |               |                        |                       | 2               | Houston TX                       | Greenberg Title<br>Office | Houston, TX, 77067               | Commercial      | Sender             | 17.51             |                                    |                     |
| C DS (\Client) (L)          |                                                                 | File f                                                      | older                                             |                              |           | File        | folder              |               |                        |                       | 1               | e document in                    | Andrew8.<br>LecuyerJr     | Houston, TX, 77067               | Commercial      | Sender             | 12.94             |                                    |                     |
| File name:<br>Save as type: | Crystal Repo                                                    | rts (*.rpt)                                                 |                                                   |                              |           |             |                     |               |                        |                       | 550             | ng.                              | TestPerson                | HOUSTON,TX,<br>77057-3700        | Residential     | Sender             | 15.13             |                                    |                     |
| Hide Folders                | Crystal Repa<br>PDF (*.pdf)<br>Character Se                     | rts (".rpt)<br>parated Valu                                 | es (CSV) (*.c                                     | sv)                          |           |             |                     |               |                        | _                     | Y               | HOUSTON,TX,<br>77035-8001        | Agent                     | HOUSTON,TX,<br>77057-3754        | Commercial      | Sender             | 13.14             |                                    |                     |
|                             | Microsoft Exc<br>Microsoft Exc<br>Microsoft Exc<br>Microsoft Wo | el (97-2003)<br>el (97-2003)<br>el Workbook<br>rd (97-2003) | (*.xs)<br>Data-Only (*<br>Data-Only (*<br>(*.doc) | .xis)<br>.xisx)              |           |             |                     |               |                        |                       | 10              | HOUSTON,TX<br>77055-3819         | ON-LINE                   | WEBSTER.TX<br>77598-4112         | Commercial      | Sender             | 17.41             | 1064-171064-171<br>864-171864-1718 |                     |
|                             | Microsoft Wo<br>Rich Text For                                   | rd (97-2003)<br>mat (RTF) (*                                | -Editable (*<br>.rtf)                             | .rtf)                        |           |             |                     |               |                        |                       | •               | HOUSTON, TX,<br>77036-8001       | TifaLockhat               | HOUSTON,TX,<br>77057-3754        | Residential     | Sender             | 74.34             | yhdyt                              |                     |
|                             | 3357                                                            | r eosx                                                      | Main Unce                                         | Faisa<br>EscrowA             | 510087180 | 12-05-2018  | 12-05-2018          | FedExBox      | Priority<br>Overnight  | Seller M3             | Seller          | Houston, TX,<br>77005            | BuyerB<br>Borrower        | HOUSTON,TX,<br>77058-3899        | Commercial      | Sender             | 15.92             | Loan Application                   |                     |
|                             | 3446                                                            | FedEx                                                       | Main Office                                       | Faisal<br>EscrowA            | 879692113 | 01-10-2019  | 01-10-2019          | FedEx Pak     | Priority<br>Overright  | Sabiha                |                 | HOUSTON, TX,<br>77056-3819       | Freebusiness<br>domain    | Houstan,TX,77063                 | Commercial      | Sender             | 29.74             | (731)256-5214                      |                     |
|                             | AV001                                                           | FedEx                                                       | Main Office                                       | 2 Naseer's<br>Escrow<br>Unit | 510087160 | 01-18-2019  | 01-18-2019          | FedExEnvelope | Standard<br>Overnight  | Buyerne               | N               | Houston, TX,<br>77067            | BankofTaxes               | Houston, TX, 77057               | Commercial      | Sender             | 17.51             |                                    |                     |
|                             | Demo_Fed<br>Ex                                                  | FedEx                                                       | Main Office                                       | RTEU1                        | 879692156 | 12-14-2018  | 12-14-2018          | FedExBox      | Stan dard<br>Overnight | n                     |                 | Houston, TX,<br>77056            | Bank of America           | Lewisville,TX,<br>75056          | Commercial      | Sender             | 21.07             |                                    |                     |
|                             | Demo_Fed<br>Ex                                                  | FedEx                                                       | Main Office                                       | RTEU1                        | 879692156 | 12-13-2018  | 12-13-2018          | FedExBox      | FEDEX2 Day             | RT                    |                 | Houston, TX,<br>77056            | Bank of America           | THECOLONY,TX,<br>75055-2913      | Commercial      | Sender             | 23.43             |                                    |                     |
|                             | Demo_Ship<br>ping                                               | FedEx                                                       | Main Office                                       | Faisal<br>EscrowA            | 879692196 | 01-22-2019  | 01-22-2019          | FedExBox      | Standard<br>Overnight  | Dorothy C<br>Scroggin | ),<br>5         | Houston, TX,<br>77067            | AndrewB.<br>LecuyerJr     | Houston, TX, 77067               | Commercial      | Sender             | 20.18             |                                    | -                   |
| Current Page No.: 1         |                                                                 |                                                             |                                                   |                              |           |             | Total Pa            | ge No.: 1+    |                        |                       |                 |                                  |                           | Zoom Fi                          | actor: 100%     |                    |                   |                                    |                     |

### Saving a Shipping Report Query

To save Shipping Report query you created, click the **Save** icon. This action will save the search criteria with the Report Name. A message displays, confirming that the report has been saved. The saved Report Name displays under the *Select a Report* section.

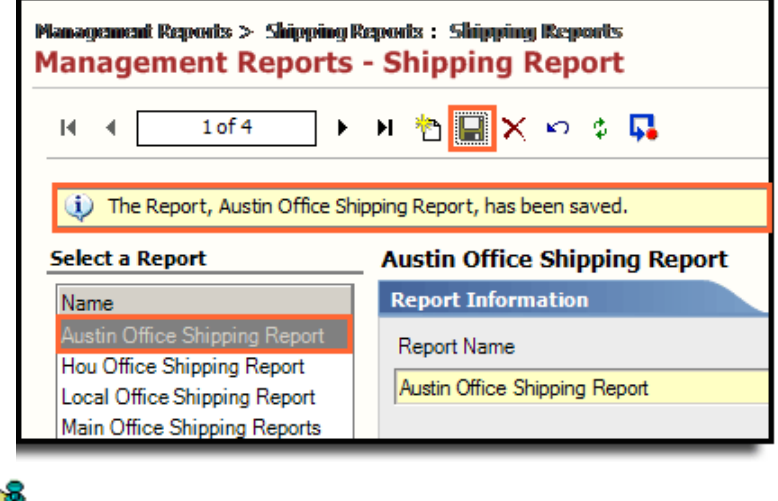

C Note

Click Save before or after running a Shipping Report to avoid losing the search criteria for future use.

### **Deleting a Shipping Report Query**

Follow the steps below to delete a Shipping Report.

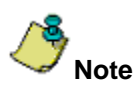

This action permanently deletes the report criteria.

#### Steps

- 1. From the Shipping Report screen, select the Report Name under Select a Report.
- 2. Click the **Delete** icon.

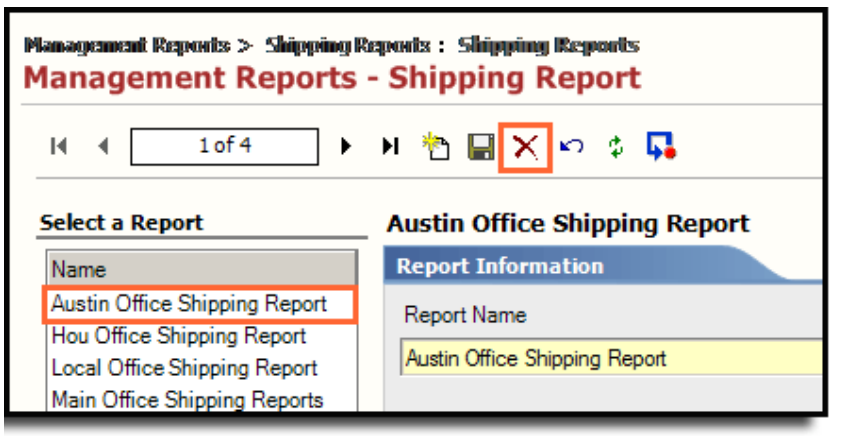

3. The *Delete Records* pop-up displays, asking if you are sure you want to delete this report. Click **Yes**. The Report Name no longer displays under *Select a Report*.

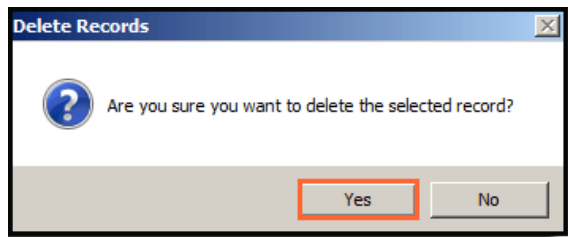

### Defects

The following defects were addressed in AIM+ 7.8:

#### Policies

• From *Policies*, the **Policy Record Prefixes** display correctly, instead of 0000 and accurate information is passed to EPR and STNET1 for Non-SA policies.

#### Parties

• From *Parties*, the **State information** saves and displays correctly when selecting another Party with other Country.

## **Additional Information**

### Accessing AIM+

If you access AIM+ through the *Citrix* environment, AIM+ is automatically updated to the latest version when you log in. If you are new to StewartWorkPlace or TitleWorkPlace, contact Customer Care at 1.855.330.2800 for assistance.

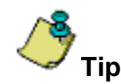

If you are using AIM+ in a *Citrix* environment, maximize the Citrix screen and the AIM+ screen for best viewing results.

### Training

Through the AIM+ Help Contents, you can access an online library of interactive tutorials and quick reference cards by clicking the **Additional Learning Resources** link or navigate to the <u>AIM+ Training Center</u> page.

### **Technical Support**

Need help? Stuck? We're here for you. Should you have any questions, please contact one of the following support teams – representatives are standing by to assist:

- Direct Ops Users: Please contact the Business Support Center at (855) 330-2800 or <u>customercare@stewart.com</u>.
- Agency Users: Please contact the Agency Support Center by phone at (844) 835-1200 or by email at <u>customercare@stewart.com</u>.